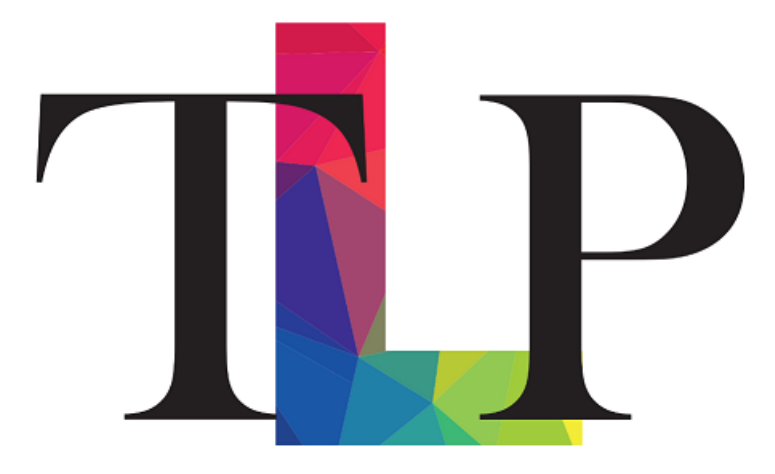

# The Learning Partnership Performance Development Guidance 2023 - 2025

## Contents

- Performance Development Cycle
- **Objective Setting Overview**
- Objective 1 SMART target linked to the development plan
- Objective 2 Supporting the promotion of TLP Behaviours throughout the trust
- Objective 3 Personal Growth Plan
- Recording evidence against objectives throughout the year
- Guide to monitoring meetings
- Guide to year-end review
- Line management and its relationship to performance development
- Guide to ongoing line management meetings
- Further Support and Guidance

# **Performance Development Cycle**

# Performance development cycle

### Background

Performance Development is a strategic People priority across the Trust to ensure there are clear targets to support school improvement for all learners, to develop a positive professional culture, and to prioritise the ongoing professional development of all staff.

This document outlines the process of performance development for all teaching and support staff, and the timelines for implementation at each point in the cycle.

#### **Trust performance development platform – BlueSky**

Bluesky is an online portal all staff should use for the setting and monitoring of performance development targets. You should have received login details for the system. If you are unable to access the system, please contact your line manager in the first instance.

User guides to support you in using Bluesky are provided throughout this document, including a 'how to' for setting each objective and monitor progress.

#### Performance development term by term

Below is the annual cycle of meetings you can expect to have during an academic year. All of the below meetings will be captured within Blue Sky

| Half-term | Title                     | Description                                                                                            |
|-----------|---------------------------|----------------------------------------------------------------------------------------------------|
| Autumn 1  | Objective setting meeting | Meeting to agree objectives for the academic year                                                      |
| Autumn 2  | Monitoring meeting        | Short meeting to monitor progress – amendment objectives as required                                   |
| Spring 1  | Monitoring meeting        | Longer meeting to consider progress and any additional support needed                                  |
| Spring 2  | Monitoring meeting        | Short meeting to monitor progress                                                                      |
| Summer 1  | Monitoring meeting        | Short meeting to monitor progress – indicative outcomes prior to year-<br>end review                   |
| Summer 2  | Year-end review           | Formal documentation of outcomes for the year (finalisation pending examination results in some cases) |

# **Objective Setting Overview**

# **Objective Setting Overview**

#### Timescale

| Teachers      | 31 October 2023  |
|---------------|------------------|
| Support Staff | 14 November 2023 |

### Guidance on each objective type

Each staff member should be set 3 objectives. These are:

- Objective 1 Supporting the development and improvement of your school
- Objective 2 Supporting the promotion of TLP Behaviours throughout the trust
- Objective 3 Personal Growth Plan target linked to own continuous professional development

## **Objective Setting meeting**

Line managers should hold an objective setting meeting with each line person prior to finalising objectives for the year. The sequence of preparation for this meeting should be as follows:

- Line manager considers a suitable objective 1 for the staff member and prepares this in draft.
- Line manager asks line person to complete TLP Behaviours self-assessment and relevant performance standard self-assessment.
- Line person notifies line manager when self-reviews complete.
- Line manager reviews self-assessments and drafts objectives 2 and 3.
- Line manager organises meeting.
- During the meeting the three draft objectives are discussed, amended as required, and finalised.
- Once final these are validated by the line person.

# **Objective 1**

# **Objective 1 – Supporting the development and improvement of your school**

### Context and purpose of the objective

- This objective is intended to directly link your work to the wider ambitions of the school, and to ensure goal congruence throughout the school/trust, such that your targets help to achieve trust or school-wide goals.
- The objective set should be directly linked to an area identified on the school development plan. For example, improving the outcomes for students in receipt of pupil premium or those with SEND.
- This objective is likely to be similar to performance development targets you may have been set in the past and may in part include the rolling forward of outstanding or partially completed targets under previous performance development processes.

#### How the objective should be set

- This objective should be SMART (specific, measurable, achievable, relevant, time specific)
- When setting the objective, you will be asked to complete details in the following areas:
  - **Objective** The title or summary of the target
  - Success criteria Outlines what success will look like. This should ideally include quantifiable measures of success (e.g. pupil outcomes, attendance data, etc.) and indicate where this data will come from.
  - Actions Details the key actions to be taken to achieve these objectives. Aim to include 3-5 actions at least, as these will be referred to throughout the year in ongoing monitoring discussions.
  - **CPD and support required** This indicates the support you will need from the school/trust in order to achieve the objective, e.g. materials to purchase, CPD courses, staff release to work on the objective, etc.
  - **Supporting evidence** Indicates what evidence will be used to evidence progress against the objective. This should speak to the performance criteria above.
- You will then need to 'link' the objective to the school/trust development plan (see guide below)

## **Objective 1 – How to guide for line managers**

Within the manage tab, select create objective

| BlueSky Co The       | Learning Partnership Acaden | nies Trust (TLP) 🗸 |             |                 | ? Help 🕂 Notificati | ions 🗸 🛛 🔀 Messages 🗸 | 🐣 Notices 🗸 🛛 🥋 🗸       |
|----------------------|-----------------------------|--------------------|-------------|-----------------|---------------------|-----------------------|-------------------------|
| Home <u>CPD</u> Team | Manage Partnership          | Admin              |             |                 |                     | 📴 BlueSky Learr       | ning Modules 😬 Projects |
| Dashboard            | Objectives                  |                    |             |                 |                     |                       | Create Objective        |
| CPD                  | Filter Objectives           |                    |             |                 |                     |                       |                         |
| i Objectives         | Person                      | Comple             | tion status | Approval status | Validation status   | Start date            |                         |
| Review Meetings      | All                         | All                | •           | All             | All                 | Sep 2023 - Aug 2024   |                         |
| Reports              | Clear Filters               | Filter             |             |                 |                     |                       |                         |
| Reviews              |                             |                    |             |                 |                     |                       |                         |

#### Enter details of the objective, target date, and success criteria

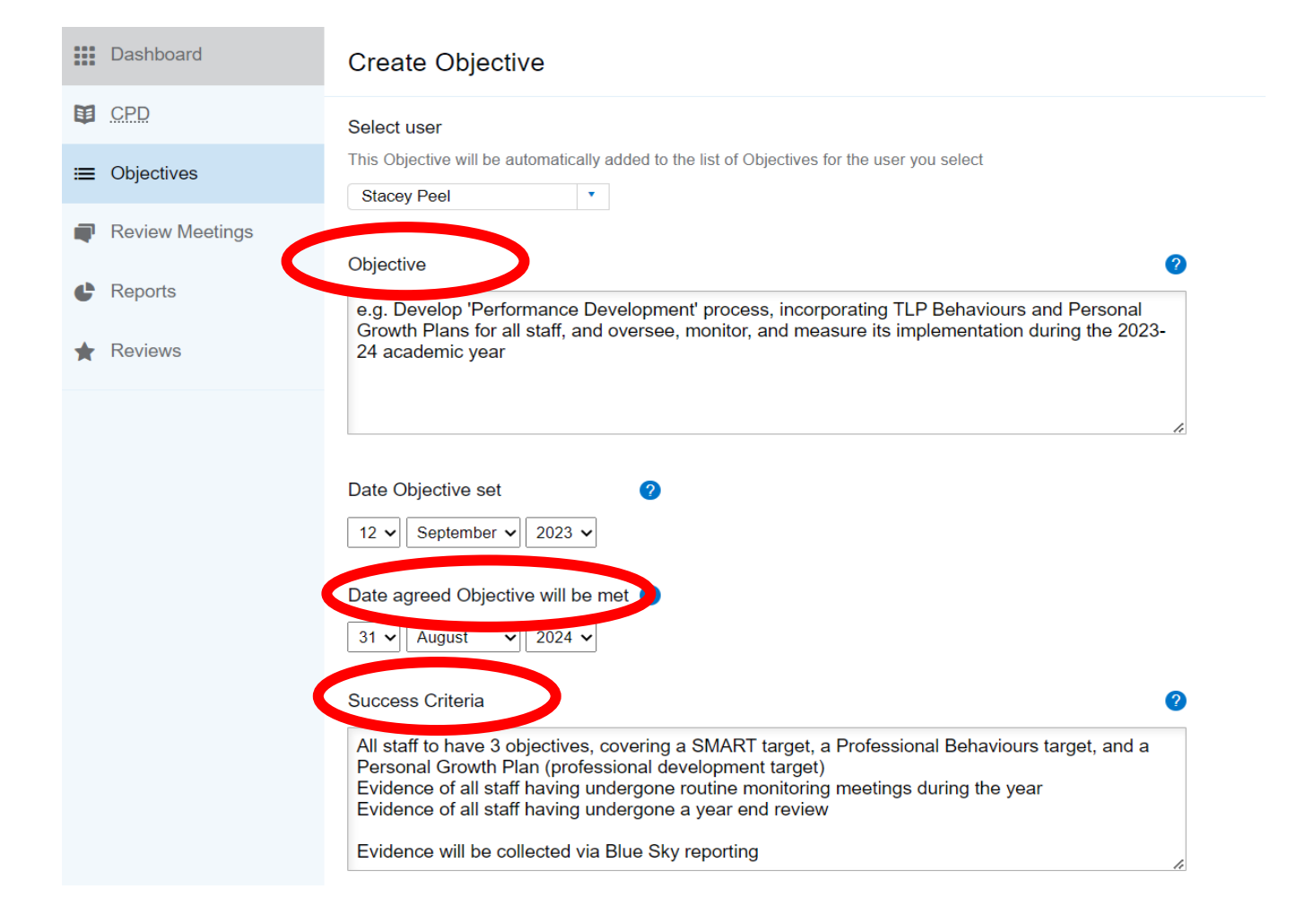

#### Complete actions, CPD and support required, and supporting evidence

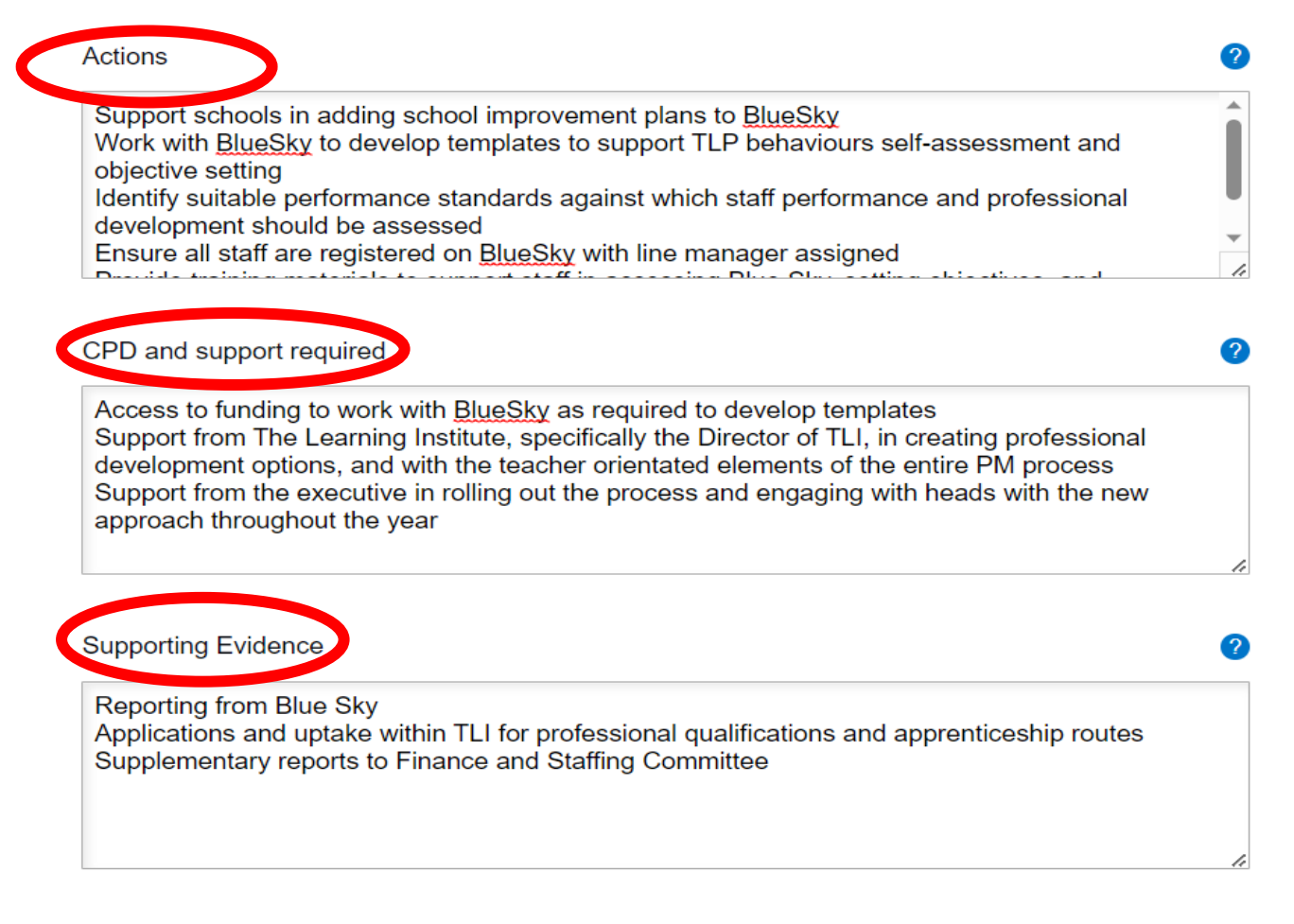

<u>Cancel</u>

Next step

'Link' the objective by ticking the relevant priorities which the objective supports (this may be more than one priority, or include a trust as well as a school priority)

| CPD             | e.g. Develop 'Performance Development' process, incorporating TLP Behaviours and Personal Growth Plans for all staff, and oversee, monitor, and measure its implementation during the 2023-24 academic year |
|-----------------|----------------------------------------------------------------------------------------------------|
| ≔ Objectives    | Please note that you must click the save button at the bottom of this page in order to save your                                                                                                    |
| Review Meetings | Objective.                                                                                                    |
| Ceports         | Select relevant organisation objectives and group objectives                                                                                                    |
| 🖈 Reviews       | Organisation Objectives for The Learning Partnership Academies Trust (TLP) (9) Show details                                                                                                    |
|                 | Group Objectives for The Learning Partnership Academies Trust (TLP) (11) Show details                                                                                                    |
|                 | Select relevant partnership objectives                                                                                                    |
|                 | Note: Linking to a Partnership Objective will allow Management within the Partnership to view your data                                                                                                    |
|                 | Organisation Objectives for The Learning Partnership Academies Trust (TLP) (19) Hide details                                                                                                    |
|                 | The Learning Institute Strategic Priorities Hide                                                                                                    |
|                 | To upport workforce and succession planning across the Trust.                                                                                                    |
|                 | To support identified school improvement priorities.                                                                                                    |
|                 | To support development of Curriculum and Quality First Teaching.                                                                                                    |
|                 | To facilitate collaboration across The Learning Partnership.                                                                                                    |
|                 | To support the delivery of the SEND, Safeguarding, Reading and Relational Practice Strategies                                                                                                    |

#### The objective will show as **not approved**, pending review and agreement with the line person

| Home <u>CPD</u> Team                              | Manage Partnership Admin                                                                                                    | 📴 BlueSky Learning Modules 🛛 👑 Projects                                                                                                    |
|---------------------------------------------------|----------------------------------------------------------------------------------------------------|----------------------------------------------------------------------------------------------------|
| Dashboard                                         | Objective successfully created                                                                                                    |                                                                                                    |
| CPD CPD                                           | Objectives                                                                                                    | Timeline Back to Objectives                                                                                                    |
| ≔ Objectives                                      |                                                                                                    |                                                                                                    |
| <ul><li>Review Meetings</li><li>Reports</li></ul> | e.g. Develop 'Performance Development' process, incorporating TLP Behaviours and Personal Growth<br>Plans for all staff, and oversee, monitor, and measure its implementation during the 2023-24 academic<br>year<br>Owner: Stacey Peel Created by: You Date set: 12 Sep 2023 Agreed completion date: 31 Aug 2024                                                                                                    | Actions<br><u> Edit</u><br>Download PDE                                                                                                    |
| * Reviews                                         | Overview Success Criteria All staff to have 3 objectives, covering a SMART target, a Professional Behaviours target, and a Personal Growth Plan (professional development target) Evidence of all staff having undergone routine monitoring meetings during the year Evidence of all staff having undergone a year end review Evidence will be collected via Blue Sky reporting Actions Support schools in adding school improvement plans to BlueSky          | Objective Status<br>Completion status: Incomplete<br>Approval status: Not approved<br>Validation status: Not yet valid ted<br>Evidence<br>Documents |
|                                                   | Work with BlueSky to develop templates to support TLP behaviours self-assessment and objective setting<br>Identify suitable performance standards against which staff performance and professional development should be assessed<br>Ensure all staff are registered on BlueSky with line manager assigned<br>Provide training materials to support staff in accessing Blue Sky, setting objectives, and conducting and monitoring year end review<br>meetings | None<br>Links<br>None                                                                                                    |

## Line person guide to reviewing and approving objective 1

Select the relevant **objective** within the **objectives** tab on the left of the screen

| B       | lueSky <sup>దు</sup> ా          | he Learning Partnership Academies Trust (TLP)                                                                                                    | ? | Help     | 📌 Noti        | fications $\checkmark$ | 🔀 M     |
|---------|---------------------------------|----------------------------------------------------------------------------------------------------|---|----------|---------------|------------------------|---------|
| Ho      | ome                             |                                                                                                    |   |          |               |                        | •       |
|         | Dashboard                       | Incomplete Objectives                                                                                                    |   |          |               |                        |         |
| Ħ       | CPD                             | e.g. Develop 'Performance Development' process, incorporating                                                                                                    |   | Activity | status        |                        |         |
| =       | Objectives                      | see, monitor, and measure its implementation during the 2023-24                                                                                                    |   | A Statu  | s: Pending ap | oproval and Inco       | omplete |
| ∎<br>Tr | Observations<br>Review Meetings | Support schools in adding school improvement plans to BlueSky<br>Work with BlueSky to develop templates to support TLP behaviours self-assessment                                                                         |   |          |               |                        |         |
| atl     | Progress Summary                | Identify suitable performance standards against which staff performance and profes-<br>sional development should be assessed                                                                                              |   |          |               |                        |         |
| *       | Reviews                         | Ensure all staff are registered on BlueSky with line manager assigned<br>Provide training materials to support staff in accessing Blue Sky, setting objectives,<br>and conducting and monitoring year and review meetings |   |          |               |                        |         |
| ٩       | Training                        | Target completion date: 31 Aug 2024                                                                                                    |   |          |               |                        |         |
|         |                                 | Created by: Leanne Takaki<br>Organisation: The Learning Partnership Academies Trust (TLP)                                                                                                    |   |          |               |                        |         |

#### Review the objective, and once discussed and finalised with your line manager, click approve in the top right of the screen

|            | Dashboard        | Objectives                                                                                                    | Timeline                   | Back to Objectives |
|------------|------------------|----------------------------------------------------------------------------------------------------|----------------------------|--------------------|
| Ø          | CPD              | e.g. Develop 'Performance Development' process, incorporating TLP Behaviours and Personal Growth                                                        | Actions                    |                    |
| ≔          | Objectives       | Plans for all staff, and oversee, monitor, and measure its implementation during the 2023-24 academic year                                              | Complete                   |                    |
| <u>•</u> • | Observations     | Owner: Stacey Peel Created by: Leanne Takaki Date set: 12 Sep 2023 Agreed completion date: 31 Aug 2024                                                  | <u>Approve</u> Download PP |                    |
| -          | Review Meetings  | Overview                                                                                                    |                            |                    |
| atl        | Progress Summary | Success Criteria                                                                                                    | Objective Status           |                    |
| *          | Reviews          | All staff to have 3 objectives, covering a SMART target, a Professional Behaviours target, and a Personal Growth Plan (professional development target) | Completion status: In      | ncomplete          |
| •          | Training         | Evidence of all staff having undergone routine monitoring meetings during the year<br>Evidence of all staff having undergone a year end review          | 😢 Approval status: Not     | approved           |
|            |                  | Evidence will be collected via Blue Sky reporting                                                                                                    | Validation status: No      | t yet validated    |

#### Confirm you approve the objective

## Approve Objective

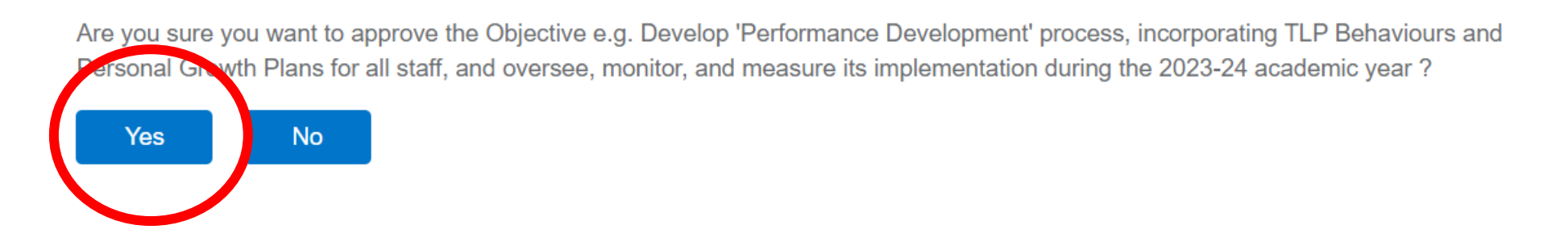

The objective now shows as approved. The objective remains incomplete at this stage as work has not begun towards the target.

NB. Validation is used to confirm the completed status of an objective and is **only relevant during year-end review**.

| Dashboard            | Objective successfully approved                                                                                                    |                                               |
|----------------------|----------------------------------------------------------------------------------------------------|-----------------------------------------------|
| CPD                  | Objectives                                                                                                    | Timeline Back to Objectives                   |
| i≡ Objectives        |                                                                                                    |                                               |
| 1 Observations       | e.g. Develop 'Performance Development' process, incorporating TLP Behaviours and Personal Growth<br>Plans for all staff, and oversee, monitor, and measure its implementation during the 2023-24 academic | Actions<br>Complete                           |
| Review Meetings      | year           Owner: Stacey Peel         Created by: Leanne Takaki         Date set: 12 Sep 2023         Agreed completion date: 31 Aug 2024                                                             | Download PDF                                  |
| III Progress Summary |                                                                                                    |                                               |
| * Reviews            | Overview Success Criteria                                                                                                    | Objective Status                              |
| Training             | All staff to have 3 objectives, covering a SMART target, a Professional Behaviours target, and a Personal Growth Plan (professiona development target)                                                    | <ul> <li>Approval status: Approved</li> </ul> |
|                      | Evidence of all staff having undergone routine monitoring meetings during the year<br>Evidence of all staff having undergone a year end review                                                            | S Validation status: Not yet validated        |
|                      | Evidence will be collected via Blue Sky reporting                                                                                                    |                                               |

# **Objective 2**

### **Objective 2 – Supporting the promotion of TLP Behaviours throughout the trust:**

- This objective will engage directly with the TLP Behaviours outlined with Headteachers at the first Headteacher and Trust meeting in September 2023. These are:
  - o Show and expect respect
  - Maintain self-awareness
  - o Exhibit resilience
  - Ensure high quality communication
  - Prioritise making a wider contribution
- The objective will be linked to demonstrating these professional attributes, and ensuring these attributes are demonstrated by those you manage, where applicable.
- This objective is not intended to reflect on **personal** characteristics, but those attributes which staff exhibit in a **professional** context. Staff will approach these professional attributes in different ways, reflective of their own working styles and behavioural patterns. In setting this objective, we are asking staff to consider how effective they feel their approach is, and how they might refine it further to support their professional practice.
- We would expect the evaluation activity to identify all areas as meeting/exceeding before the target set focuses on career progression/aspiration.
- The steps required to complete Objective 2 are as follows:
  - Line person completes self-assessment on Bluesky and makes suggestions regarding a professional objective
  - Line manager reviews self-assessment, and in line with the below considerations, develops draft objective for discussion within BlueSky
  - Where an area is identified as requiring development (category "A") an objective focusing on this area would be expected
  - Where there are no areas identified as requiring development, objectives should focus on moving from meeting to exceeding standards
  - We would not expect any staff to rate all areas as "D" clear strengths. All staff will have areas for further professional development and should staff grade themselves as "D" in all areas, line managers may wish to consider whether "self-awareness" is an area in which further professional development may be required

- o Meeting held between line person and manager to confirm objective
- o Line person accepts objective on Bluesky and begins recording evidence to support development in this area

#### Selecting the 'Demonstrating and Promoting the TLP Behaviours' Bespoke Standard

On logging into BlueSky you will land on your home page. Select edit profile in the top left of the screen.

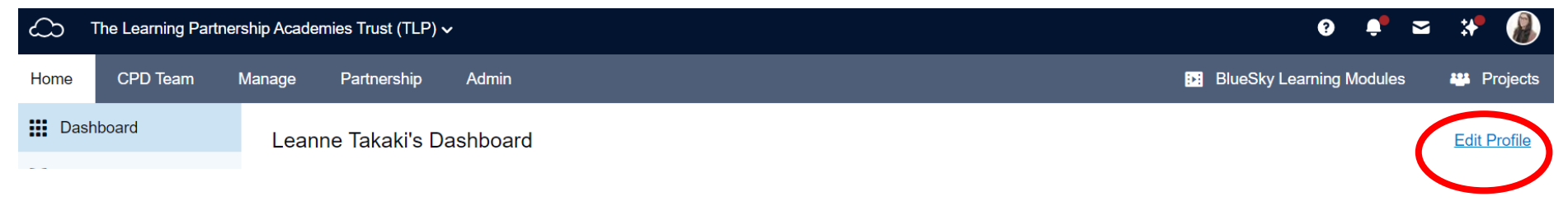

Under "Bespoke Standards" select the standard in the drop-down box "Demonstrating and Promoting the TLP Behaviours" and save.

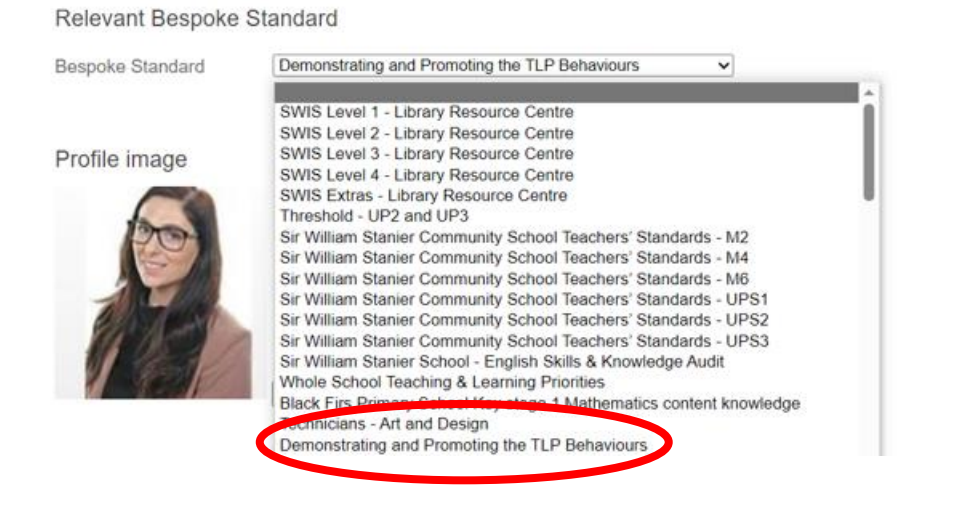

# Completing a self-evaluation against Demonstrating and Promoting the TLP Behaviours – linked to Objective 2

| Home <u>CPD</u> Team  | Manage Partnership Admin      |                                                                                                    |
|-----------------------|-------------------------------|----------------------------------------------------------------------------------------------------|
| Dashboard             | Reviews                       |                                                                                                    |
| CPD                   | National Bespoke              |                                                                                                    |
| ≡ Objectives          |                               |                                                                                                    |
| <b>1</b> Observations | Your Relevant Standard:       | CIPD - Chartered Member level                                                                                   |
| _                     | Human Resources               | Version: July 19 Started: 04/05/21 Visibility: Org / Line manager                                               |
| Review Meetings       | Working towards Level:        | Your work will require thinking at a strategic level, and have complexity in the thinking                       |
| III Progress Summary  | CIPD - Chartered Member level | and/or delivery. You'll critically question information and evaluate it to make judgements and decisions.       |
| ★ Reviews             |                               | You'll work with and influence a range of stakeholders, creating medium to long-term value for a wide audience. |
| Training              |                               | Chartered Member level is equivalent to Chartered Member (Chartered MCIPD).                                     |
|                       |                               | 100% Responses 0% Evidence                                                                                      |
|                       | Filter                        |                                                                                                    |
|                       | National Standards            | Review Started                                                                                                  |
|                       | Human Resources               | ✓ Started ▼ Filter                                                                                              |
|                       |                               |                                                                                                    |

In the home tab, select **reviews** on the left-hand side of the screen.

Click the Bespoke tab. Select **Demonstrating and Promoting the TLP Behaviours** 

| Ho       | me         | <u>CPD</u> Team | Manage Partnership Admin                                                                                                    |
|----------|------------|-----------------|----------------------------------------------------------------------------------------------------|
|          | Dash       | board           | Reviews                                                                                                    |
| <b>a</b> | <u>CPD</u> |                 | National Bespoke                                                                                                    |
|          | Objec      | rvations        | Your Relevant Bespoke Standard: <u>Demonstrating and Promoting the TLP Behaviours</u>                                                                           |
| -        | Revie      | ew Meetings     | Demonstrating and Promoting the TLP       Version: August 22       Started: 03/10/22       Visibility: Org / Line manager         Behaviours       The process: |
| atl      | Progr      | ess Summary     | - Before the meeting, completion of a self-evaluation activity, via Bluesky, with Line<br>Manager completing the same analysis.                                 |
| *        | Revie      | ews             | target.                                                                                                    |
| Ŷ        | Traini     | ng              | 100% Responses 0% Evidence                                                                                                    |

Complete the self-evaluation by rating yourself against each statement set in each section. Once you have changed the criteria rating of each statement to reflect your current ability, click continue to next statement set in the top left-hand side of the screen.

| Hon        | ne <u>CPD</u> Team | Manage Partnership Admin                                                                |
|------------|--------------------|-----------------------------------------------------------------------------------------|
|            | Dashboard          | Reviews                                                                                 |
| Û          | CPD                | Bespoke - Demonstrating and Promoting the TLP Behaviours                                |
| ≡          | Objectives         | Visibility: Visible to your organisations and line manager <u>Change visibility »</u> ? |
| <u>•</u> • | Observations       | Overview of your responses »                                                            |
| P          | Review Meetings    | Behaviours                                                                              |
| atil       | Progress Summary   | Show and Expect Respect (1) View »                                                      |
| *          | Reviews            |                                                                                         |
| ٩          | Training           | Maintain Self-Awareness (2) <u>View »</u>                                               |
|            |                    | Exhibit Resilience (3) <u>View »</u>                                                    |
|            |                    | Ensure High Quality Communication (4) <u>View »</u>                                     |
|            |                    | Priorise Making a Wider Contribution (5) <u>View »</u>                                  |

## Bespoke - Demonstrating and Promoting the TLP Behaviours

| Visibility: Visible to your organisations and line manager Change visibility » ?                                           |                                                                                                    |                  |                 |                   |         |                     |                 |                     |       |                |
|----------------------------------------------------------------------------------------------------|----------------------------------------------------------------------------------------------------|------------------|-----------------|-------------------|---------|---------------------|-----------------|---------------------|-------|----------------|
| Continue to next sta                                                                                                    | Continue to next statement set » Overview of your responses for Demonstrating and Promoting the TLP Behaviours » |                  |                 |                   |         |                     |                 |                     |       |                |
| Behaviours                                                                                                    |                                                                                                    |                  |                 |                   |         |                     |                 |                     |       |                |
| Show and Expect R                                                                                                    | espect (1)                                                                                                    |                  |                 |                   |         |                     |                 |                     |       |                |
| Statement                                                                                                    | Analysis                                                                                                    | Evidence         | Prompt          | Objectives        | CPD     |                     |                 |                     |       |                |
| Change rating criter                                                                                                    | ia »                                                                                                    |                  |                 |                   |         |                     |                 |                     |       |                |
| <u></u>                                                                                                    |                                                                                                    |                  | Key: A          | Development ne    | eeded B | Meets the statement | C Exceeds the s | tatement on occasio | ons D | Clear strength |
| For each statement,                                                                                                    | , select an answ                                                                                                 | ver which corres | ponds to the le | evel you have rea | ched.   | ,                   |                 |                     |       |                |
| 1. Contributing to a culture of mutual trust and respect which supports effective relationships.                           |                                                                                                    |                  |                 |                   |         |                     |                 |                     |       |                |
| 2. Developing effective professional relationships with colleagues.                                                        |                                                                                                    |                  |                 |                   |         |                     |                 |                     |       |                |
| 3. Having high expectations for the conduct of pupils and staff, and relationships between staff and pupils are exemplary. |                                                                                                    |                  |                 |                   |         |                     |                 |                     |       |                |

Change visibility to ensure that your review can be seen by your line manager. Change the selection to **visible to your organisations and line manager** and click **Save**. The visibility options can only be changed once a review has been started.

## Reviews

### Bespoke - Demonstrating and Promoting the TLP Behaviours

This review is currently visible to your organisations and line manager

Set this review's visibility

#### 🔵 Private

The review and your evidence will not be visible to your mentor(s). It will also not be visible as part of a needs analysis report for your organisation.

#### ◯ Visible to your organisations

Your mentor(s), and senior managers in your organisation(s) will be able to view this review and use it for needs analysis purposes.

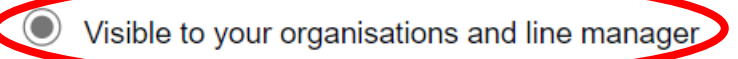

Your mentor(s), and senior managers in your organisation(s) will be able to view this review and use it for needs analysis purposes. Additionally your line manager will be able to view the review.

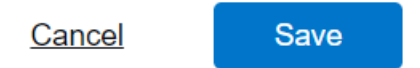

When the final section has been completed, click Overview of your responses for Demonstrating and Promoting the TLP Behaviours to see a visual overview of your answers against the key.

Line person/reviewee **Overview Comment** related to result - should include perceived target area for objective for line manager to review and discuss in meeting.

Bespoke - Demonstrating and Promoting the TLP Behaviours

| Key: A Development needed B                                                                                                    | Meets the statement C Exceeds the statement on occasions D Clear strength                                                                                                    |
|----------------------------------------------------------------------------------------------------|----------------------------------------------------------------------------------------------------|
| mensions Re                                                                                                    | esponses                                                                                                    |
| haviours                                                                                                    | 21% 79%                                                                                                    |
| nalysis<br>trengths and Areas for Development<br>our responses have not enabled us to highlight any particular Strengths or Areas for<br>evelopment yet. Please continue to review yourself against the statements so that we are<br>le to highlight these areas.                                               | Review Details         Started: 03/10/22         Last updated: 12/09/23         Visibility: Visible to your organisations and line manager         Change visibility .»         Reset responses         100%         Responses |
| Overview Comment Communication is the area for development for this academic year: *Setting clear expectations which help communicate shared values that improve whole s I will aim to do so using the SMART format and establish clear deadlines for completion. service we provide to the schools we support. | chool culture.<br>This should add clarity as well as increase efficiency within the team, improving the                                                                                                    |

## **Objective 2 – Line manager guide to setting an objective**

Login to home. Click **Manage** tab in top left to view the dashboard for the organisation. Click **Reviews** from the menu on the left-hand side of the screen.

Select bespoke standard **Demonstrating and Promoting the TLP Behaviours** of the line person you wish to set the objective for.

| Home    | <u>CPD</u> Team | Manage    | Partnership     | Admin               |                                      |      |               | 🎫 Blu      | ueSky Learning Module | es 👑 Projects |
|---------|-----------------|-----------|-----------------|---------------------|--------------------------------------|------|---------------|------------|-----------------------|---------------|
| Dash    | lboard          | Revie     | WS              |                     |                                      |      |               |            |                       |               |
|         |                 | Filter F  | Reviews         |                     |                                      |      |               |            |                       |               |
| 📰 Obje  | ctives          | Person    |                 | Responses %         | % Evidence %                         |      |               |            |                       |               |
| Revie   | ew Meetings     | All       |                 | V<br>O%             | 100% 0%                              | 100% | Clear Filters | Filter     |                       |               |
| C Repo  | orts            | Stacev    | Peel            |                     |                                      |      |               |            |                       |               |
| 🖈 Revie | ews             | Professio | on              | Level               |                                      |      | Version       | Started    | Responses             | Evidence      |
|         |                 | CIPD - P  | rofessional Map | <u>CIPD - Assoc</u> | iciate level                         |      | July 19       | 06/06/23   | 3 99%                 | <u>0%</u>     |
|         |                 | Bespoke   |                 | Demonstratin        | ing and Promoting the TLP Behaviours | >    | August 22     | 2 12/09/23 | 3 100%                | <u>0%</u>     |

You will then be able to review your line person's responses.

#### Stacey Peel Bespoke - Demonstrating and Promoting the TLP Behaviours

#### Return to Reviews index » View Evidence Overview (0%) »

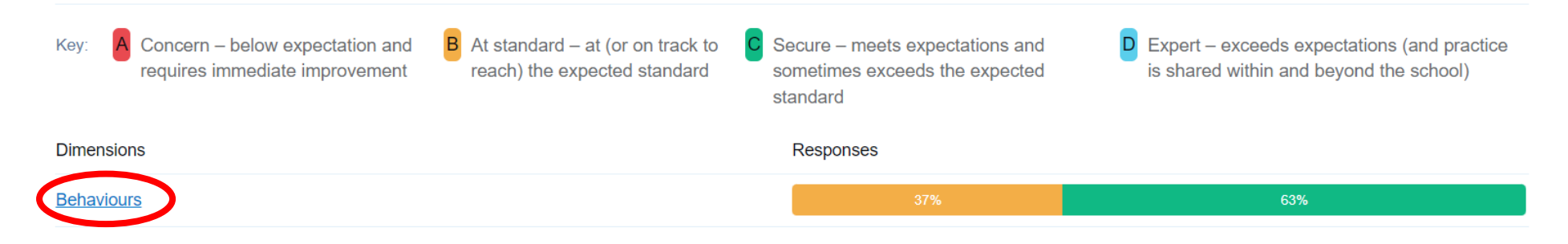

Analysis

Click **Behaviours** to view and review detailed line person responses and identify agreed areas for development or potential areas for discussion, for instance, where the line manager's assessment of the line person may differ from their self-assessment.

| Sh  | ow and Expect Respect (1)                                                                                               |   |   |
|-----|----------------------------------------------------------------------------------------------------|---|---|
| Vie | <u>wevidence »</u>                                                                                                    |   |   |
| 1.  | Contributing to a culture of mutual trust and respect which supports effective relationships.                           | C |   |
| 2.  | Developing effective professional relationships with colleagues.                                                        | С |   |
| 3.  | Having high expectations for the conduct of pupils and staff, and relationships between staff and pupils are exemplary. | 0 | / |

Set **objective** related to the standard identified, taking into account your line person's overview statement suggestions.

| Objective ?                                                                                                    |
|----------------------------------------------------------------------------------------------------|
| e.g. Communication - setting clear expectations which help communicate shared behaviours that improve whole school culture                                                                                                    |
|                                                                                                    |
| Date Objective set ?                                                                                                    |
| 12 v September v 2023 v                                                                                                    |
| Date agreed Objective will be met ?                                                                                                    |
| 31 <b>v</b> August <b>v</b> 2024 <b>v</b>                                                                                                    |
| Success Criteria                                                                                                    |
| Developing a clear approach to short and long term target setting with direct reports<br>Providing clear guidance and support to headteachers, line managers, and shared service leads<br>Capturing core TLP Behaviours within communications to all staff |

#### Actions

Use SMART framework when setting targets for direct reports Undertake relevant CPD related to effective and empathetic communications (see <u>BlueSky</u> Learning Modules) Develop guidance for senior leaders and school staff on effective communication in line with TLP Behaviours

CPD and support required

Mentoring/modelling with senior staff Time allocated to CPD activities outlined above Support with the development of whole trust guidance and communications

#### Supporting Evidence

360 feedback from line people
360 feedback from headteachers and shared service leads
Staff wellbeing survey responses
Line manager feedback from routine line management meetings
Continual self-appraisal against values during half-termly monitoring meetings

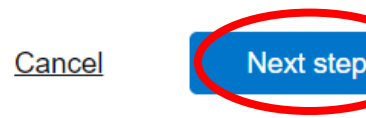

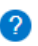

NB – TLP Behaviours objectives are necessarily subjective in content, and as such supporting evidence will rely on individual's interpretation of behaviours, attitudes, and working styles. Line managers should be sensitive to this when setting and assessing objectives on an ongoing basis.

#### Link the objective to the relevant TLP Behaviours attribute prior to saving.

| Select relevant standard         |                                         |              |                                                                                |
|----------------------------------|-----------------------------------------|--------------|--------------------------------------------------------------------------------|
| National Standard - CIPD - Assoc | iate level                              | Show details |                                                                                |
| Bespoke Standard - Demonstratin  | ng and Promoting the TLP Behaviours     | Hide details | The review and agreement of this objective with the line person should then be |
| Show and Expect Respect (1       | )                                       |              | completed as for Objective 1.                                                  |
| Maintain Self-Awareness (2)      |                                         |              |                                                                                |
| Exhibit Resilience (3)           |                                         |              |                                                                                |
| Ensure High Quality Commun       | nication (4)                            |              |                                                                                |
| Priorise Making a wider Cont     | tribution (5)                           |              |                                                                                |
|                                  | Cancel (You will lose this Objective) » | Save         |                                                                                |

# **Objective 3**

## **Objective 3 – Personal Growth Plan (Supporting your own continuing professional development):**

- This objective will focus on supporting you in your ongoing professional development and career development.
- The line person will complete a self-assessment against the relevant standards relating to their profession i.e. Teacher (National Teacher Standards). In the majority of cases staff will find this has been assigned to them within BlueSky but check that this standard remains appropriate.
- Some staff may not have an occupation or standard assigned to them. The occupation and standard must be added to the user's profile before objective 3 can be set. Guidance on how to do this is provided within the 'how to' guide below.
- The results of the self-assessment will identify areas of development which should be used to determine the professional development target. Line people should indicate within the overview statement at the end of the self-assessment 1-3 proposed CPD activities to support their development.
- When considering CPD activities, staff should refer to the develop opportunities available through The Learning Institute. Some of these are detailed on the following page. Further opportunities for all staff will be shared on an ongoing basis as these become available.

| ECT                             | Early Career Framework                                                             |
|---------------------------------|------------------------------------------------------------------------------------|
| Teacher (M3 and above)          | National Teacher Standards 2012                                                    |
| TLR Holders (Middle Leadership) | Leadership Standards                                                               |
| SLT                             | Headteacher Standards                                                              |
| Technician                      | Technicians Core Standards 2015                                                    |
| Administration                  | Level 1 Administration and Organisation<br>Level 2 Administration and Organisation |
| Higher Level Teaching Assistant | (HLTA) Higher Level Teaching Assistant                                             |
| Teaching Assistant              | Professional Standards for Teaching Assistants 2016<br>Level 2 - General           |

#### **Roles and Example Standards**

|               | Level 3 - Behaviour/Guidance/Support         |
|---------------|----------------------------------------------|
|               | Level 3 - Support and Delivering Learning    |
|               | Level 4 - Behaviour/Guidance/Support         |
|               | Level 4 - Supporting and Delivering Learning |
| Current Staff | Support Staff Core Competencies 2012         |
| Support Staff | Support Staff Core Standards 2015            |

# The Learning Institute - Training Opportunities

| Career Stage                      | Training Opportunities                                            |
|-----------------------------------|-------------------------------------------------------------------|
| Classroom Teacher                 | School Internal CPD Programmes                                    |
|                                   | Early Career Framework                                            |
|                                   | BlueSky Learning Modules                                          |
|                                   | TES Develop CPD modules                                           |
|                                   | Mentoring of Trainee and Early Career Teachers                    |
|                                   | Work with a coach, mentoring and 'Buddying' within and outside of |
|                                   | department                                                        |
| Aspiring or current Middle Leader | As above, plus:                                                   |
|                                   | Engagement with TLP Network Groups                                |
|                                   | TLR 3 Projects (internal/TLP wide)                                |
|                                   | Specialist NPQs                                                   |
|                                   | Leading People Programme                                          |
| Aspiring or current Senior Leader | As above, plus:                                                   |
|                                   | NPQSL, NPQH, NPQEL                                                |
|                                   | Secondment Opportunities (Internally and across TLP)              |
|                                   | Leading People Programme                                          |

| Educational Support Staff                                  | Apprenticeships (Teaching Assistant/Learning Support Assistant, Lab technician, etc.)                      |
|------------------------------------------------------------|----------------------------------------------------------------------------------------------------|
|                                                            | BlueSky Learning Modules                                                                                   |
|                                                            | TES Develop CPD modules                                                                                    |
|                                                            | Work with a coach, mentoring and 'Buddying' within and outside of department                               |
|                                                            | Teaching Assistant Training Programme                                                                      |
|                                                            | Supplementary TLI led training programmes (currently under development)                                    |
| Clerical, Administrative, and Organisational Support Staff | Apprenticeships (school business professional, business administer, facilities management, catering, etc.) |
|                                                            | BlueSky Learning Modules                                                                                   |
|                                                            | TES Develop CPD modules                                                                                    |
|                                                            | Work with a coach, mentoring and 'Buddying' within and outside of department                               |
|                                                            | Engagement with TLP Forum Groups (currently under development)                                             |

## Selecting the relevant professional standard against which to undertake a self-assessment

On logging into BlueSky you will land on your home page. Select **edit profile** in the top left of the screen.

| $\bigcirc$ | The Learning Partne | ership Academies Trust (TLP) 🗸 | 0 🏓 🛥                      | * 🚇          |
|------------|---------------------|--------------------------------|----------------------------|--------------|
| Home       | CPD Team            | Manage Partnership Admin       | 🔀 BlueSky Learning Modules | 🐸 Projects   |
| 🔛 Da       | shboard             | Leanne Takaki's Dashboard      | (                          | Edit Profile |
|            |                     |                                |                            |              |

Update your occupation to gain access to relevant professional standards and select the relevant standard to your role.

| Occupation       | Teacher | ✓ 🤇 |
|------------------|---------|-----|
| Roles and        |         |     |
| responsibilities |         |     |
|                  |         |     |
|                  |         |     |
|                  |         |     |
|                  |         |     |
|                  |         | 1.  |

| Relevant Standard | Teacher                             | ~ |
|-------------------|-------------------------------------|---|
| Working towards   | Teacher national standards          | ~ |
| Level             | National Teachers' Standards (2012) | ~ |

Once updated, the relevant standard will be accessible within "**Reviews**". See below for further guidance.

## Completing the self-evaluation against the selected role standard – Linked to Objective 3

Login to BlueSky and select reviews on the left-hand side. In the national tab select the standard for your job role and commence the self-assessment

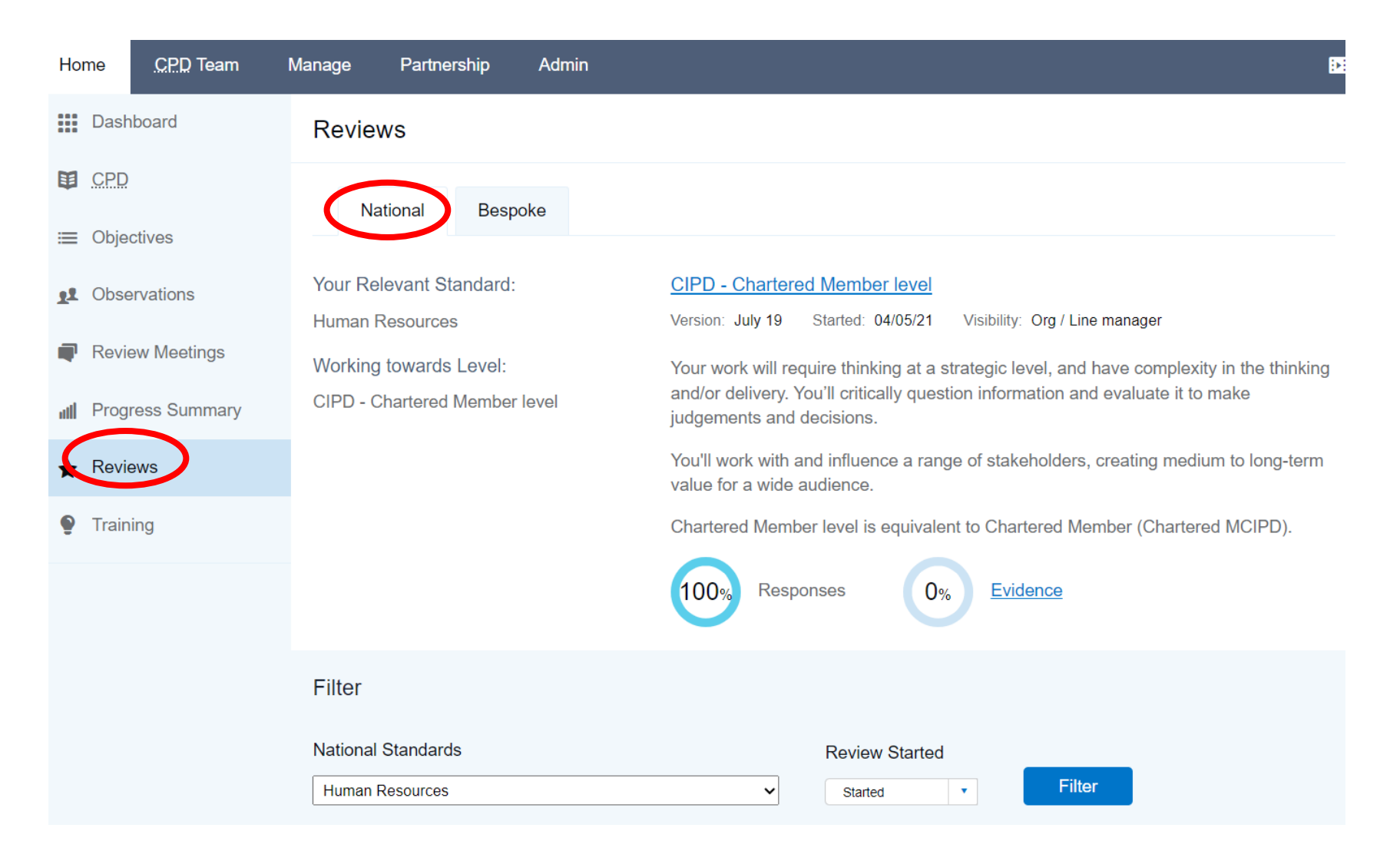

Work through each of the statement sets of the standard until this has been completed. Once you have started the review you must change the visibility (as with objective 2) to ensure your line manager can view your responses.

#### Reviews

### CIPD - Professional Map - CIPD - Chartered Member level

This review is currently visible to your organisations and line manager

#### Set this review's visibility

#### 🔵 Private

The review and your evidence will not be visible to your mentor(s). It will also not be visible as part of a needs analysis report for your organisation.

#### Visible to your organisations

Your mentor(s), and senior managers in your organisation(s) will be able to view this review and use it for needs analysis purposes.

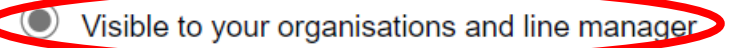

Your mentor(s), and senior managers in your organisation(s) will be able to view this review and use it for needs analysis purposes. Additionally your line manager will be able to view the review.

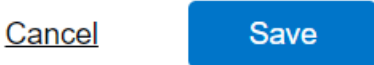

When the final section has been completed, click overview of your responses for role standard chosen to see a visual overview of your answers against the key.

Enter an overview comment to complete the review. Within your overview comment, identify your key strengths, key areas for development, and suggest 1-3 ways in which you might address areas for development. This might include an externally delivered training course, internally delivered training course, mentoring, or coaching from a more experienced member of staff, shadowing a more experienced member of staff, or engaging with a subject of role network group for ongoing support or guidance in these areas.

| imensions                                                                                                    | Responses                                   |                                                       |                               |             |       |
|----------------------------------------------------------------------------------------------------|---------------------------------------------|-------------------------------------------------------|-------------------------------|-------------|-------|
| ore knowledge                                                                                                    | 11%                                         |                                                       | 78%                           |             | 11%   |
| ore behaviours                                                                                                    | 3%                                          | 64%                                                   |                               | 33%         |       |
| pecialist knowledge                                                                                                    | 15%                                         | 27%                                                   | 49%                           |             | 9%    |
| nalysis                                                                                                    | Review [                                    | Details                                               |                               |             |       |
| trengths                                                                                                    | Started: 0                                  | 4/05/21                                               |                               |             |       |
| Core behaviours                                                                                                    | Last updat                                  | ed: 12/09/23                                          |                               |             |       |
|                                                                                                    | Visibility: V                               | /isible to your organis<br><u>Change visibility »</u> | sations and line manager      |             |       |
|                                                                                                    | Reset                                       | responses                                             |                               |             |       |
|                                                                                                    | 100%                                        | Responses                                             | 0% Evidence                   |             |       |
| Overview Comment                                                                                                    |                                             |                                                       |                               |             |       |
|                                                                                                    |                                             |                                                       |                               |             |       |
| I need to focus on increasing my specialist knowledge in finance. This will be achieved by working with Headteachers and the Finance Director, taking a more collaborative approach to recruitment, with explicit budget, curriculum, and succession planning considerations, and by managing my own budget. |                                             |                                                       |                               |             |       |
| I will continue to attend and present at Finance and Staffing m                                                                                                    | neetings, increasing my exposure to trust v | vide finance related n                                | natters.                      |             |       |
| Lastly, I will manage a dedicated wellbeing budget across the                                                                                                    | year in support of the work around the Ed   | ucation Staff Wellbeir                                | ng Charter, Sodexo staff bene | afits 🧿 Sup | oport |
| Lastly, I will manage a dedicated wellbeing budget across the                                                                                                    | year in support of the work around the Ed   | ucation Staff Wellbeir                                | ng Charter, Sodexo staff bene | fits        | po    |

## Setting the objective related to selected role standard – linked to objective 3

Under the **manage** tab, the line manager will select **objectives** and **create objective**.

| BlueSky Co The L     | earning Partnership Academie | s Trust (TLP) ৵   |                 | ? Help 🥂 Notifications | s 🗸 🛛 🔀 Messages 🗸  | 🥂 Notices 🗸 🛛 🥋 🗸         |
|----------------------|------------------------------|-------------------|-----------------|------------------------|---------------------|---------------------------|
| Home <u>CPD</u> Team | Manage Partnership           | Admin             |                 |                        | 🔛 BlueSky Lear      | ning Modules 🛛 😬 Projects |
| Dashboard            | Objectives                   |                   |                 |                        |                     | Create Objective          |
| CPD                  | Filter Objectives            |                   |                 |                        |                     |                           |
| i≡ Objectives        | Person                       | Completion status | Approval status | Validation status      | Start date          |                           |
| Review Meetings      | All                          |                   |                 | All                    | Sep 2023 - Aug 2024 |                           |
| C Reports            | Clear Filters                | Filter            |                 |                        |                     |                           |
| 🛧 Reviews            |                              |                   |                 |                        |                     |                           |

The objective will be completed in the same way as with objectives 1 and 2. A brief example is shown again below.

| Objective                                        | 0                            |
|--------------------------------------------------|------------------------------|
| Complete Senior People Professional Apprenticesh | ip and L7 CIPD qualification |
|                                                  |                              |
|                                                  |                              |
|                                                  | 4                            |
|                                                  |                              |

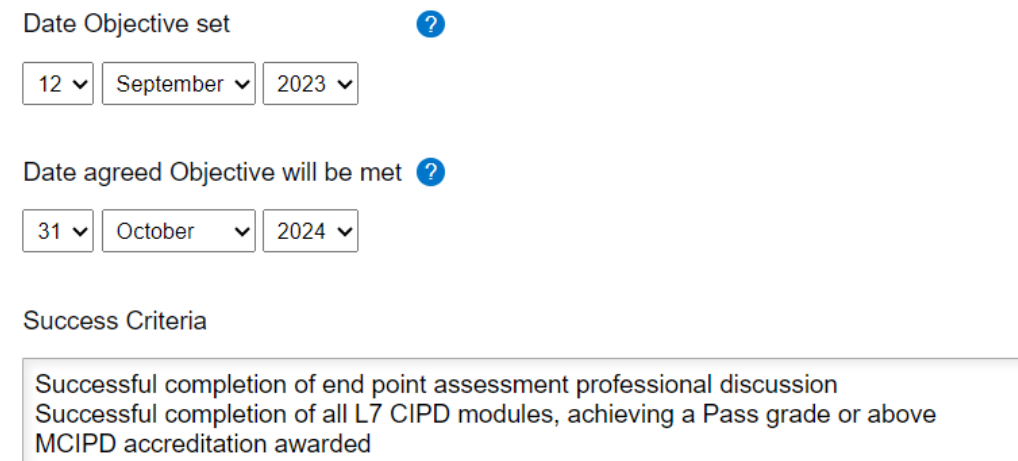

As with objective 2, objective 3 should be linked to the aspect of relevant role standard before clicking save:

?

#### Select relevant standard

#### National Standard - CIPD - Associate level

#### Hide details

People practice - Understanding the range of people practices needed to be an effective people professional. Things to start thinking about. Use these prompts to reflect on your understanding of People practice and uncover areas for future professional development. • How does your area of work impact and relate to other areas of people practice? • How do policy, regulation and law inform people practices in your area of work? • What consulting, coaching and nentoring models and tools do you use in your work? (People Practice)

Culture and behaviour - Understanding people's behaviour and creating the right organisation

Review by your line person and final completion will be as for objective 1.

Recording evidence of progress against objectives throughout the year

# Recording evidence of progress against objectives throughout the year

### Evidence gathering to support progress against objectives

During the year line people should gather evidence of progress against each objective on an ongoing basis. This evidence can then be reviewed and discussed during half-termly monitoring meetings, as well as during the final year-end review meeting.

BlueSky provides a range of facilities by which evidence can be captured. Some of the key functions and links to how to guides for each are provided below (NB – staff must be logged into BlueSky in order for the following links to function correctly).

### **CPD** activities

Continuing professional development activities can be linked to particular objectives. A guide on recording CPD activities within BlueSky

CPD - Learning and Development – BlueSky Knowledge and Support (blueskyeducation.co.uk)

### Lesson observations/practical observations (where applicable)

Where relevant, lesson observations can be captured within BlueSky and linked to objectives. Line people should agree with their line manager if observations will be used to support ongoing performance development discussions, and if so when and how these observations will take place.

A guide on recording lesson observations is available via the following link:

Creating Observations - BlueSky Knowledge and Support (blueskyeducation.co.uk)

A further guide on linking observations to CPD is available here:

How do I link my Observations to CPD or Objectives? – BlueSky Knowledge and Support (blueskyeducation.co.uk)

### Other reflections/notes and uploading evidence/links

See the below pages for a how to guide on these methods of evidence capture.

### **Other reflections/notes**

Staff may wish to provide a brief overview note of progress against an objective, for instance in advance of a monitoring meeting. This can be done using the note function at the foot of each objective.

#### Supporting Evidence

Reporting from Blue Sky Applications and uptake within TLI for professional qualifications and apprenticeship routes Supplementary reports to Finance and Staffing Committee

#### Notes

No notes have been added yet

Add a note...

Add note

#### **Documents and links**

Documents and links to evidence progress can be uploaded to an objective. Select the objective for which evidence will be added and follow the link to **manage evidence**.

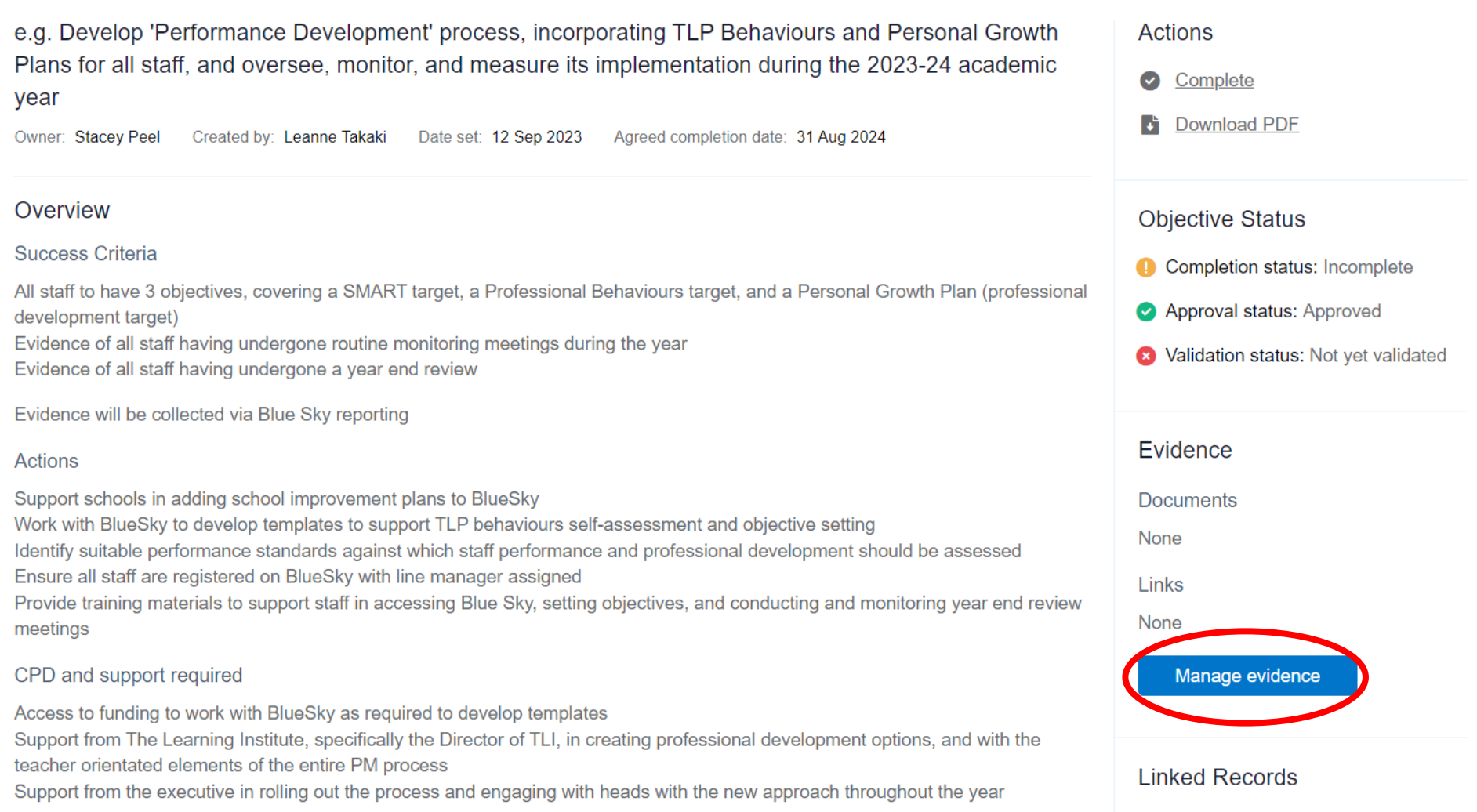

#### Objectives

| Manage Evidence      | e for CPD - Com  | nplete Level 7 app | renticeship and | d secure Level 7 | CIPD accreditation |
|----------------------|------------------|--------------------|-----------------|------------------|--------------------|
| Documents            | Links            |                    |                 |                  |                    |
| You haven't added ar | iy evidence yet  |                    |                 |                  |                    |
| Label                |                  |                    |                 |                  |                    |
| CIPD Membership C    | ertificate       |                    |                 |                  |                    |
| Choose File CIPD N   | lembtificate.pdf | f                  |                 |                  |                    |
|                      |                  |                    |                 |                  |                    |
|                      |                  |                    |                 |                  |                    |

# **Guide to monitoring meetings**

### **Recording Half-termly Performance Development Discussions in BlueSky**

Login to Home. Click into the Manage tab on the left of the page, along from Home. In the menu on the left of the page under **Manage**, click **Review Meetings**. This will show you the members of staff you are set to line manage. Select **Create Review Statement** in the top right of the screen and choose the **Individual** the meeting is for from the drop-down menu.

| BlueSky <sup>යා</sup>                                                                                                    | The Learning Part                                                                                         | nership Academie           | s Trust (TLP | )~                |               | ? Help      | Notifications 🗸           | 🐱 Messages 🗸            | 🦰 Notices 🗸    | <i>(</i> ) ~     |
|----------------------------------------------------------------------------------------------------|----------------------------------------------------------------------------------------------------|----------------------------|--------------|-------------------|---------------|-------------|---------------------------|-------------------------|----------------|------------------|
| Home <u>CPD</u> Tear                                                                                                    | n Manage                                                                                                  | Partnership                | Admin        |                   |               |             |                           | 📴 BlueSky Lea           | arning Module: | *** Projects     |
| Dashboard                                                                                                    | Revie                                                                                                    | w Meetings                 |              |                   |               |             |                           |                         | Create Review  | Statement        |
| CPD                                                                                                    | Filter F                                                                                                  | Review Statem              | ients        |                   |               |             |                           |                         |                |                  |
|                                                                                                    | Person                                                                                                    |                            | (            | Completion status | With Response | Date Filter |                           | Date Range              |                |                  |
| Review Meetings                                                                                                    | All                                                                                                    |                            | •            | All               | All           | Created On  | •                         | Sep 2023 - Aug 2024     | •              |                  |
| Reports                                                                                                    | Review                                                                                                    | Statement Templa           | ate          |                   |               |             |                           |                         |                |                  |
| Home         CPD Team           Image: Dashboard         Image: Dashboard           Image: Dashboard         Image: Dashboard           Image: Dashboard         Image: | Manage Pa<br>Review M<br>Individual<br>Select user<br>Tempto<br>Name<br>BlueSky Defat<br>Template provide | artnership Adn<br>leetings | nin          |                   | Select        | To progre   | ess to the review, e      | ensure the <b>BlueS</b> | ky Default Ten | <b>nplate</b> is |
|                                                                                                    | Create                                                                                                    |                            |              |                   |               |             | and check <b>create</b> . |                         |                |                  |

On the **Review Meetings** screen, the Review Statement Type to select for each of the half-termly pm discussions is **Meeting**. Meetings should be entitled '**Meeting: Half-term** #' and set to the correct academic year.

Template: BlueSky Default Template

| Objectives achieve                              | d status *                                                               |                                                        |                                                                 |
|-------------------------------------------------|--------------------------------------------------------------------------|--------------------------------------------------------|-----------------------------------------------------------------|
| e.g. Develop '<br>Growth Plans<br>2023-24 acade | Performance Develop<br>for all staff, and overs<br>emic year <u>view</u> | ment' process, incorporat<br>see, monitor, and measure | ing TLP Behaviours and Persona<br>its implementation during the |
| 2024 (1)                                        |                                                                          |                                                        | <u>Hide deta</u>                                                |
| Viewing an Objective                            | will open it in a new wind                                               | low                                                    |                                                                 |
| Objectives                                      |                                                                          |                                                        |                                                                 |
| 01 Sep 2023 - 31 Au                             | ıg 2024                                                                  | ~                                                      |                                                                 |
| For Academic Year                               | *                                                                        |                                                        |                                                                 |
| Meeting: Half-tern                              | n 2                                                                      |                                                        |                                                                 |
| Title*                                          |                                                                          |                                                        |                                                                 |
| Meeting                                         |                                                                          | ~                                                      |                                                                 |
| Review Statement                                | Туре                                                                     |                                                        |                                                                 |
|                                                 |                                                                          |                                                        |                                                                 |
| Fields marked * are                             | e requirea.                                                              |                                                        |                                                                 |

The **Objectives Achieved Status** is the only other compulsory drop-down field to complete. Select **Not Applicable** as the focus of these meetings is to ensure regular discussions about progress against the year's objectives are taking place. Other non-mandatory fields should be left blank.

A detailed record of the meeting discussion should be input into the Review Statement box. One you are happy with the statement then mark as complete (NB – this cannot be subsequently edited. Therefore, we recommend you complete the statement with your line person, and/or invite them to review the draft version in person prior to marking as complete. Line people will be unable to view a draft version except via the line manager's account).

Review Statement \*

Record details of the performance development discussion here. This may include discussions that determine if the objectives are still fit for purpose or if there are any changes (e.g. change to roles and responsibilities, reduction in hours); developments and progress to date, support required from the school or trust, etc.

#### Mark this Review Statement as complete?

Note that when you mark as complete, you can no longer edit or delete the Review Statement.

| Cancer |
|--------|
|--------|

Save

# **Guide to year-end review**

## Guide to year-end review

# Timing of the meeting and instance when finalisation may not be possible prior to the end of the academic year

- As outlined within the Performance Development Cycle, the aspiration is for the majority of year-end reviews to take place prior to the end of the academic year to which they relate.
- In most cases, it will be possible to assess whether a line person has successfully met their objective before the end of the summer term. However, for some staff successful completion of an objective may partially rely on evidence from external examination results. For example, where an individual staff objective is linked to closing the attainment gap between disadvantaged and non-disadvantaged students, summer examination results would be an important piece of evidence used when assessing success, alongside other indicators such as in year internal assessment data.
- Line managers and line people should agree when the year-end review will take place (late summer/early autumn) when setting objectives.

#### Preparation in advance of the meeting – line people

- Line people should ensure they have uploaded all relevant evidence to support progress against their objectives.
- Line people should mark objectives as complete and provide an overview assessment as to whether they feel the objective has been met.
- Line people should also reflect on the year and consider areas for continuing development or where further support is required.
- Staff should also consider broader questions such as their career aspirations and any steps line managers might take to support these.

#### Preparation in advance of the meeting – line managers

- Line managers should review completed objectives
- There should also be a broader consideration of the performance of the line person over the course of the year, to support discussion in the meeting.
- It may also be appropriate to consider target setting for the following year, although some of this may be reliant on the finalisation of other information. For instance, where a school's development plan for the following year has not been finalised

#### How to guide for line people – How to 'complete' an objective

Identify the objective you wish to complete, having first ensured you have uploaded your evidence of completion. Within the objective select '**complete**' under the actions area.

| Home                  |                                                                                                    | 🔛 BlueSky Learning Modules | s 斗 Projects       |
|-----------------------|----------------------------------------------------------------------------------------------------|----------------------------|--------------------|
| Dashboard             | Objectives                                                                                                 | Timeline                   | Back to Objectives |
| CPD                   | e.g. Develop 'Performance Development' process, incorporating TLP Behaviours and Personal Growth           | Actions                    |                    |
| i≡ Objectives         | Plans for all staff, and oversee, monitor, and measure its implementation during the 2023-24 academic vear | Complete                   |                    |
| <b>£</b> Observations | Owner: Stacey Peel Created by: Leanne Takaki Date set: 12 Sep 2023 Agreed completion date: 31 Aug 2024     | Download PDF               |                    |

You will then be asked to assess whether the objective has been achieved, partially achieved, or not achieved and provide an assessment of overall impact. This statement should make reference to the evidence you have uploaded in support of your assessment.

| B          | JeSky <sup>CD</sup> The Learning Partnership Academies Trust (TLP) |                                                   | app.blueskyeducation.co.uk says                                                       |  |  |  |  |  |  |
|------------|--------------------------------------------------------------------|---------------------------------------------------|---------------------------------------------------------------------------------------|--|--|--|--|--|--|
| Ho         | me                                                                 |                                                   | changes to it.                                                                        |  |  |  |  |  |  |
|            | Dashboard                                                          | Objectives                                        | OK Cancel                                                                             |  |  |  |  |  |  |
| 啣          | CPD                                                                | Complete Objective                                |                                                                                       |  |  |  |  |  |  |
| ≔          | Objectives                                                         | e.g. Develop 'Performance Developme               | ent' process, incorporating TLP Behaviours and Personal Growth                        |  |  |  |  |  |  |
| <u>1</u> 1 | Observations                                                       | and oversee, monitor, and measure its             | and oversee, monitor, and measure its implementation during the 2023-24 academic year |  |  |  |  |  |  |
| Ŧ          | Review Meetings                                                    | Extent you have met the Objective Achieved        | ~                                                                                     |  |  |  |  |  |  |
| atl        | Progress Summar                                                    | / Impact statement                                |                                                                                       |  |  |  |  |  |  |
| *          | Reviews                                                            | Insert relevant comments, progress, and objective | evidence to support the extent you have met the                                       |  |  |  |  |  |  |
| ٩          | Training                                                           |                                                   |                                                                                       |  |  |  |  |  |  |
|            |                                                                    | Please note that once you complete your impac     | zt statement you will not be able to make any changes to it                           |  |  |  |  |  |  |
|            |                                                                    |                                                   | <u>Cancel</u> Save                                                                    |  |  |  |  |  |  |

NB – Once completed the objective cannot be edited.

#### Line manager guide to creating the year-end review statements and validating objectives

The year-end review can be created in the same manner as a half-termly review meeting. The overview statement type selected here is 'End of Year View' and the meeting title will also be

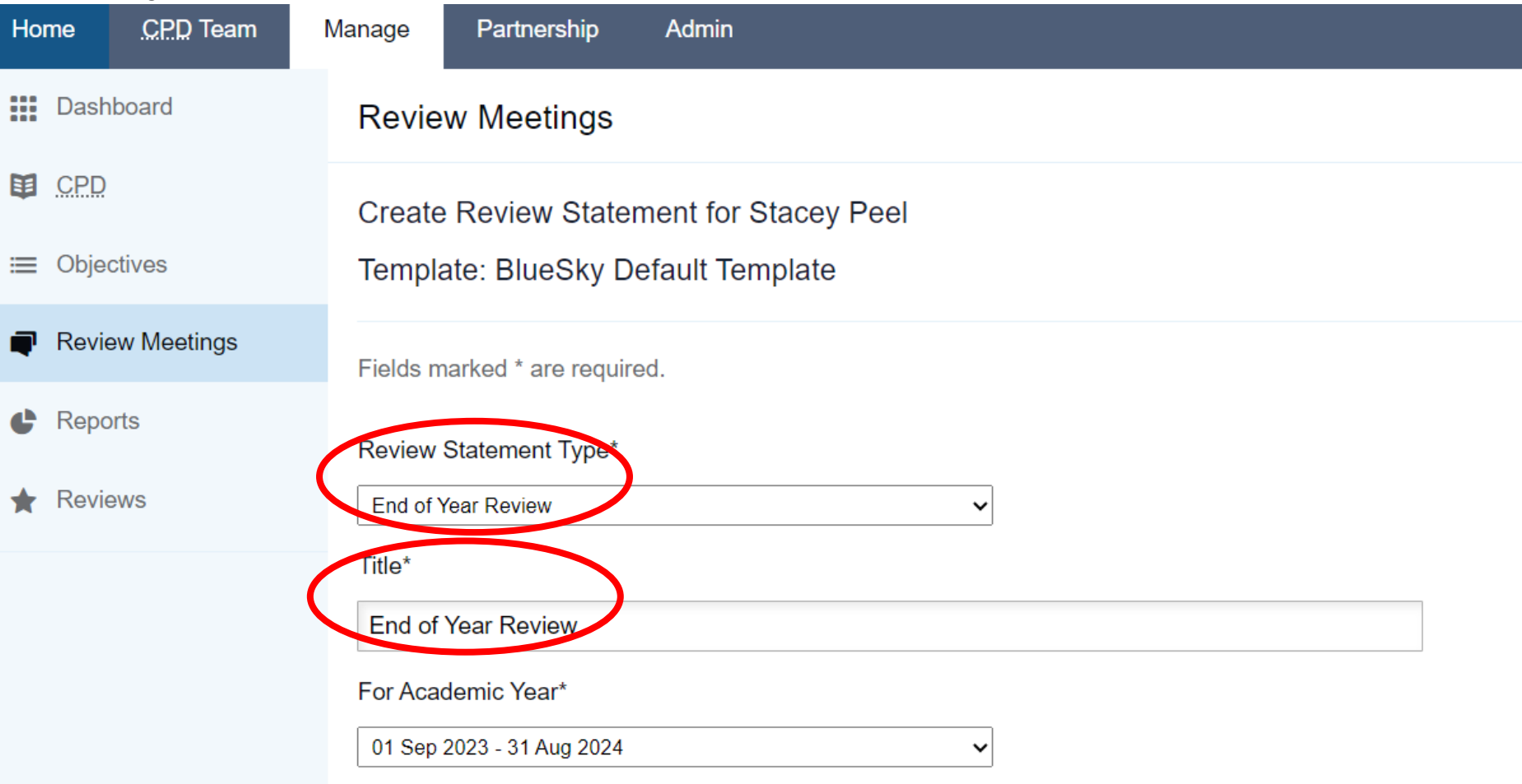

Objective achievement status can be updated to reflect whether line people have failed to meet, partially met, met, or exceeded their objective targets.

In cases where objectives have been **met** and **exceeded**, **standards attained** will be met, and the **assessment status** will reflect this.

NB – Pay recommendations should be marked as N/A in all cases. In those exceptional circumstances where it is recommended that pay adjustments are made beyond standard pay progression, these should be discussed with a member of SLT within your setting.

| Objectives met and some exceeded              | ~ |
|-----------------------------------------------|---|
| Standards attained status                     |   |
| Met standards attainment                      | ~ |
| Assessment status                             |   |
| This statement represents a successful review | ~ |
| ine manager pay recommendation                |   |
| N/A                                           | ~ |

Leanne has met her objectives, and in the case of objective 3, the completion of her CIPD course and apprenticeship, exceed this based on her having been awarded a distinction within her apprenticeship

As part of the year-end review meeting, line managers should discuss each objective and validate their line person's assessment. Once completed the statement should be marked as complete and finalised.

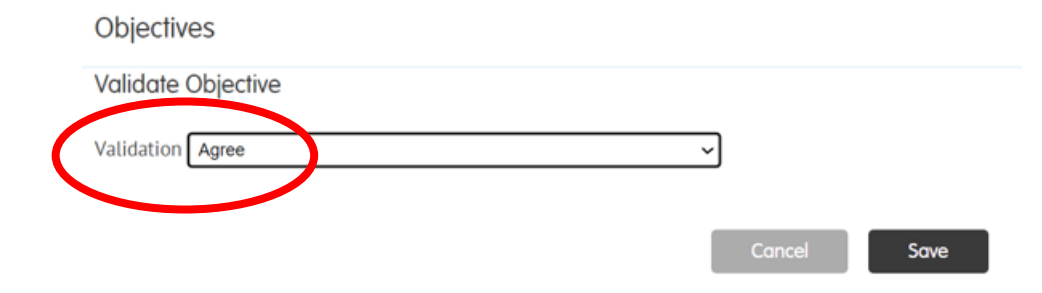

| Viewing an Objective will open it in a new window<br>2024 (1)  | <b>app.blueskyeducation.co.uk says</b><br>Are you sure everything is correct? You can not change this once<br>submitted. |
|----------------------------------------------------------------|----------------------------------------------------------------------------------------------------|
| Objectives achieved status *                                   | OK Jancel                                                                                                    |
| Objectives met and some exceeded                               |                                                                                                    |
| Standards attained status                                      |                                                                                                    |
| Met standards attainment                                       | ~                                                                                                    |
| Assessment status                                              |                                                                                                    |
| This statement represents a successful review                  | ~                                                                                                    |
| Line manager pay recommendation                                |                                                                                                    |
| N/A                                                            | ~                                                                                                    |
| Review Statement *                                             |                                                                                                    |
| Enter applicable comments relating to the achievement of these | line person's objectives and their progression towards                                                                   |

## Mark this Review Statement as complete?

Note that when you mark as complete, you can no longer edit or delete the Review Statement.

Statement.
Cancel
Save

11

#### **Key contacts**

If you would like to arrange in person training or a Teams call for further advice and guidance, please contact us. We can arrange in-person and online training with ourselves, and we can access training from our dedicated BlueSky contact.

Director of People (HR) Leanne Takaki: <u>Itakaki@tlptrust.com</u>

The Learning Institute (TLI) Emma Hooley: <u>ehooley@tlptrust.com</u>

Secondary Contact Jim Barlow, Director of Secondary: jbarlow@tlptrust.com

**Primary Contact** Toby Hassall, Assistant Headteacher: <u>thassall@black-firs.co.uk</u>